# 一、电脑端

### 1、 登录

- a) 请尽量使用 chrome 浏览器、360 极速浏览器。
- b) 进入"网上服务大厅", <u>http://i.cqu.edu.cn</u>
- c) 使用过程中如有问题咨询, 请将问题截图、说明情况等信息发送至

| dag@cqu.edu.cn |
|----------------|
|----------------|

| ● 并度大学 | <u> </u> | Q 31个多类型服装                                                                                                    | 2 登录 |
|--------|----------|----------------------------------------------------------------------------------------------------|------|
|        |          | <mark>网上服务大厅</mark><br>Ehall·of·Chongqing·University                                                                                                    |      |
|        |          | 学生办事 教师办事 进始测范<br>Student Service Guest Browsing                                                                                                    |      |
|        |          | 維尊服务                                                                                                    |      |
|        | 6        | 日本語的な 新作品語 本                                                                                                    |      |
|        |          | <b>学历学位证明社</b><br><hr/> <hr/> <hr< td=""><td></td></hr<> |      |
|        |          | 登录 Login                                                                                                    |      |
|        |          | and the second second second second second second second second second second second second second second second                                                                                                    |      |

d) 点击登录,进入到身份认证。

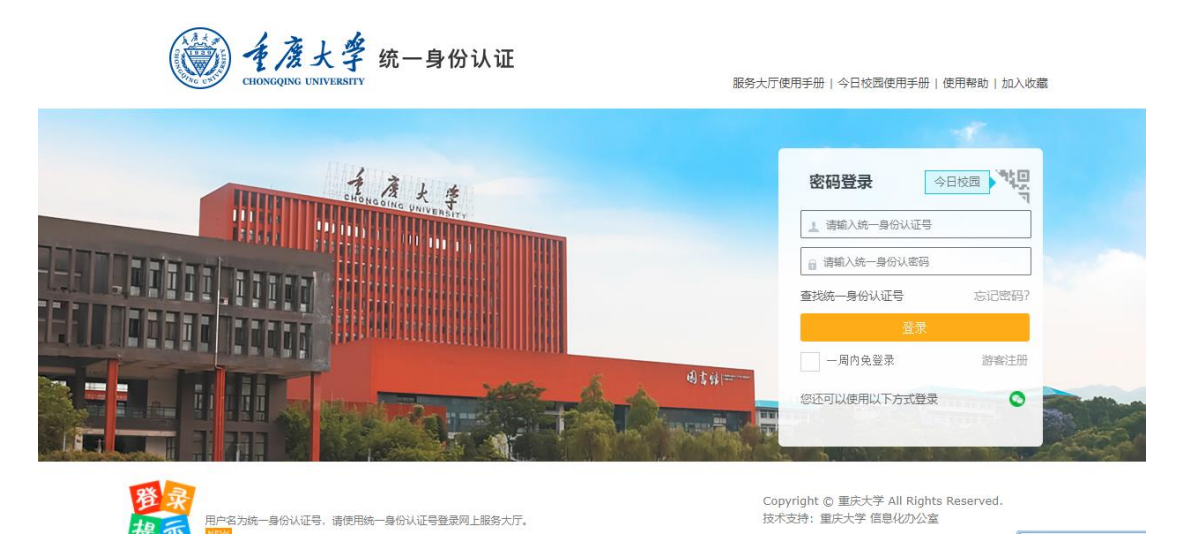

## 2、 绑定手机号码,以便收到短信

| <u>لا الم</u> |                  | 重大新闻网 Q 143 个经    | 类型服务 🕕                       | 0 🕆 🔐                                 |
|---------------|------------------|-------------------|------------------------------|---------------------------------------|
|               | 教师桌面 OA办公 🕂 🔅    |                   |                              | 0=/                                   |
|               | 个人数据             |                   | 我的收藏                         |                                       |
|               |                  | 邮箱 请点主排走邮箱        | 收藏夫 4                        | ± ± ± ± ± ± ± ± ± ± ± ± ± ± ± ± ± ± ± |
|               |                  |                   |                              | 23                                    |
| •             |                  |                   |                              | 侍办任务                                  |
| 我的收藏          |                  |                   |                              |                                       |
|               |                  |                   |                              | 我发起的                                  |
| 可用应用          |                  |                   |                              | Ø                                     |
|               | 快速通道             |                   | 资讯中心                         | 周期服务                                  |
| 可用卡片          | ■ 教师服务 28        |                   | 通知公告 全国第二届求积元法与工程            | 如用研讨会 邀请函 2019-03-13 🥬                |
|               | ■ 数学科研 13        | U +++++108(55/03) | 综合新闻 里庆大学士木工程学院教师            | <b>部 信事 2019-03-12 未</b> 後消息          |
|               | 🖿 校务管理 14 🛄 OA系统 | 🛜 研究生系统           | 数学科研 第十一届世界华文传媒与华            | 复文明国际学术研讨会 2019-03-08                 |
|               |                  |                   | 关于开展2019.2010受任 <del>度</del> | A                                     |

点击右上角自己的姓名会有一个弹窗,点击弹窗中的个人中心。

| ● 手度大掌 统一身份认证 |        |                     |                                  |
|---------------|--------|---------------------|----------------------------------|
| -             | 编辑个人资料 |                     |                                  |
| ★ 个人资料        | 昵称:    |                     |                                  |
| ▲ 修改密码        | 提示问题:  | 我就读的第一所学校的名称? ▼     |                                  |
| 幼 认证日志        | 答案:    |                     | *长度2~30位,字母区分大小写                 |
| 2。当前登录        | 生日:    |                     | *请填写您的真实生日,日期输入格式如1997-07-01     |
| 🖵 帐号绑定        |        | 绑定                  | *注意:如果您的校内邮箱也使用统一身份认证,则请务必使用校外邮箱 |
| 🍄 个人设置        | 四户7月。  | 绑定邮箱后,即可使用邮箱作为用户名登录 |                                  |
| 🖬 身份切换        | 手机号:   | <b>解</b> 绑          | * 手机号码                           |
|               |        | 鄉手机后,即可使用手机号作为用户名登录 |                                  |
|               |        | 保存                  |                                  |
|               |        |                     |                                  |

在"个人资料"菜单中绑定自己的手机号。

- 3、 搜索"毕业生档案服务",并收藏。
  - e) 点击搜索框。

| 🥑 caonajna transferi | 自己 信息门户                                                 | <sup>1</sup> 重大官网 重大新闻网                  | 133                                       | 个多类型服务                               |                                                                 |                                                                                       |  |
|----------------------|---------------------------------------------------------|------------------------------------------|-------------------------------------------|--------------------------------------|-----------------------------------------------------------------|---------------------------------------------------------------------------------------|--|
|                      | 教师桌面                                                    | оалис 🕂 🔅                                |                                           | ×                                    |                                                                 |                                                                                       |  |
|                      | 个人数据                                                    |                                          |                                           | 我的收藏                                 |                                                                 |                                                                                       |  |
|                      | 地点: 重庆   ~                                              | 阴~高温14℃~低温 邮箱                            |                                           | 收藏夫 3                                | <ul> <li>合同审核</li> <li>公务通行申请</li> </ul>                        | 23 同志進行申請                                                                             |  |
|                      |                                                         |                                          |                                           |                                      |                                                                 |                                                                                       |  |
|                      | 快速通道                                                    |                                          |                                           | 资讯中心                                 |                                                                 | _                                                                                     |  |
|                      | 快速通道<br>■ 教师服务 28<br>■ 教学科研 13                          | 助务信息门户                                   |                                           | 资讯中心<br>通知公告<br>综合新闻                 | 关于举办2019年第1期思<br>关于电报2019年第二篇误外                                 | 9.政治工作骨干培训 2019-02-20<br>国专家引进计划的 2019-02-19                                          |  |
|                      | 快速通道<br>■ 教师服务 28<br>■ 教学料研 13<br>■ 校务管理 14<br>■ 综合服务 9 | <ul> <li>财务信息门户</li> <li>OA系统</li> </ul> | <ul> <li>4冊服务大厅</li> <li>新売生業施</li> </ul> | 资讯中心<br>通知公告<br>综合新闻<br>数学科研<br>招生就业 | 关于举力2019年董1期思想<br>关于申报2019年章高端外<br>关于公布2018年新闻宣传<br>国际合作与交流处招聘助 | 思政治工作骨干培训 2019-02-20<br>·图专家引进计划的 2019-02-19<br>·工作年5分通知 2019-02-18<br>普通知 2019-02-18 |  |

f) 输入应用名称"毕业生档案服务"

| l 100 年度大学 《 🖵 | 历史・ 毕业生档案服务 スティング 关闭捜索                                  |
|----------------|---------------------------------------------------------|
| 最近使用           | 影 新色 (新客) 教师 (学生)                                       |
| 🦲 公共区域申请       | 影务关制 🔧 (人事) 图书馆 (网络白助服务) 系统直通车 (公共服务) (04办公) (学工) 平台基础) |
| 🧿 毕业生档案服务      | 搜索结果 (1) C 清空结果                                         |
| 💫 离退休处人员管理     |                                                         |
| 퉳 网络故障报修       |                                                         |
| 🤍 统一认证号申请      |                                                         |
| No. Emap工作流    |                                                         |
| 🔢 合同审核         |                                                         |
|                |                                                         |
| ] 问卷调查管理       |                                                         |
| 📴 公务车通行申请      |                                                         |

g) 点击收藏

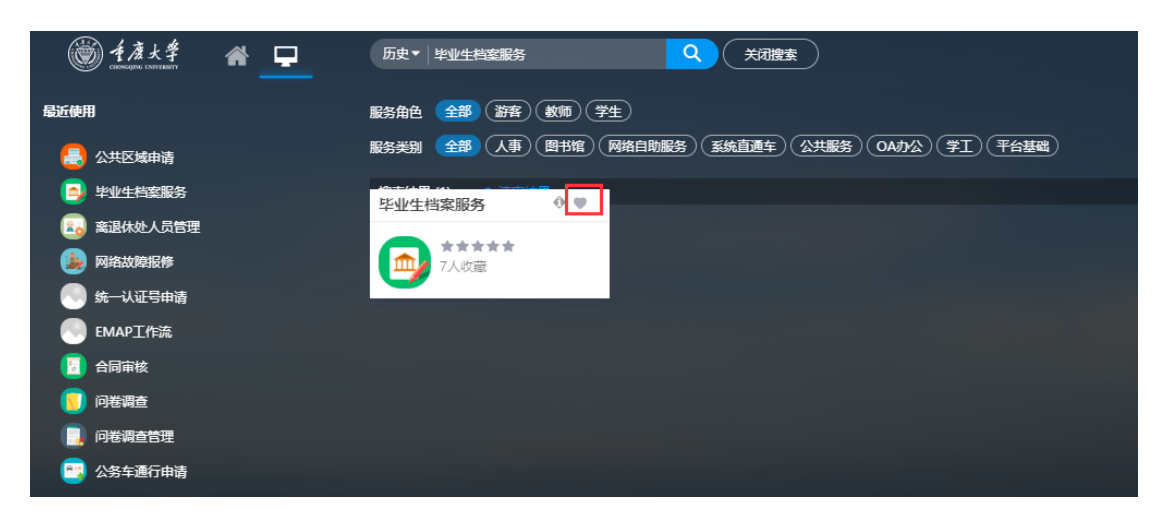

### 4、 点击进入"毕业生档案服务"应用。

### 5、 投递地址填报

h) 进入我的档案投递地址填报

| a to L                              | 多。比亚大学家也没有通                                                                                |                                 |                    |                        | -         |           |      |  |
|-------------------------------------|--------------------------------------------------------------------------------------------|---------------------------------|--------------------|------------------------|-----------|-----------|------|--|
| CHONGQUING ENLIVE                   | 译 毕业生怕杀技速官埋                                                                                |                                 |                    |                        |           | 那档案投速地址填报 | 投速查问 |  |
| 我的档案投递                              | <b>我的档案投递地址填报</b>                                                                          |                                 |                    |                        |           |           |      |  |
| 学生信息                                |                                                                                            |                                 |                    |                        |           |           |      |  |
| *学号                                 |                                                                                            | *姓名                             |                    |                        | * 毕业年度    | 2019      |      |  |
| * 是否缓寄                              |                                                                                            | • 学院                            | 城市建设与环境工           | 程学院                    | 学院代码      | 521       |      |  |
| *专业                                 | 给排水科学与工程(本科)                                                                               | 毕业时间                            | 201906             |                        | 实际就业单位    | 重庆大学      |      |  |
| 就业类别                                | 升学                                                                                         | 培养方式                            | 非定向 (本科)           |                        | *身份证号     |           |      |  |
| *学生电话                               | 15023714986                                                                                | *统一身份认证号                        |                    |                        |           |           |      |  |
| 毕业生可通过如下途<br>途径一:档案邮寄之<br>途径二:登录重庆大 | 经查询程案投递情况:<br>后,您会收到包含EMS快递单号的担信,根据快递单号,拨打111<br>学网上服务大厅(http://i.cqu.edu.cn), 撞索 "毕业生回套服务 | 83或登录www.ems.com<br>",进入服务宣询邮件社 | m.cn查询邮件状态;<br>术态。 |                        |           |           |      |  |
| 投递信息                                |                                                                                            |                                 |                    |                        |           |           |      |  |
| 本次信息這报截止                            | 时间:2019-08-31(含),此日期前保存后可修改,仅保留最后                                                          | 一次修改的数据。请同等                     | 学们认真填写,保证终         | 忽的档案顺利投递。如有疑问清电话咨询:023 | -65120572 |           |      |  |
| • 本人联系电话                            |                                                                                            |                                 |                    | 请务必填写本人联系方式,以便有问题及8    | 内联系       |           |      |  |
| * 是否缓寒                              | 请选择                                                                                        |                                 | *                  |                        |           |           |      |  |
| ★ 投递单位名称                            |                                                                                            |                                 |                    |                        |           |           |      |  |
| * 收件人                               |                                                                                            |                                 |                    | 如无法获知收件人姓名,可填写棘突部门     | ) 表责人     |           |      |  |
| * 收件人联系电话                           |                                                                                            |                                 |                    | 建议填写手机号,如无法取得手机号,可能    | 英写单位座机号   |           |      |  |
| * 省                                 | 请选择                                                                                        |                                 | *                  |                        |           |           |      |  |
|                                     |                                                                                            |                                 |                    |                        |           |           |      |  |

i) 输入相关信息,并保存

| 投递信息      | 投递信息                                           |                                       |  |  |  |  |
|-----------|------------------------------------------------|---------------------------------------|--|--|--|--|
| 本次信息填报截止  | 时间:2019-08-31(含),此日期前保存后可修改,仅保留最后一次修改的数据。请同学们认 | 直道写,保证您的档案顺利投递。如有疑问请电话咨询:023-65120572 |  |  |  |  |
| * 本人联系电话  |                                                | 青务必填写本人联系方式,以便有问题及时联系                 |  |  |  |  |
| * 是否缓寄    | 请选择 ▼                                          |                                       |  |  |  |  |
| * 投递单位名称  |                                                |                                       |  |  |  |  |
| * 收件人     |                                                | 如无法获知收件人姓名,可填写棘突部门负责人                 |  |  |  |  |
| * 收件人联系电话 |                                                | 書议填写手机号,如无法取得手机号,可填写单位座机号             |  |  |  |  |
| * 省       | 请选择 ▼                                          |                                       |  |  |  |  |
| * Ħ       | 请选择▼                                           |                                       |  |  |  |  |
| * 区县      | 请选择 ▼                                          |                                       |  |  |  |  |
| ★ 详细地址    |                                                |                                       |  |  |  |  |
|           |                                                |                                       |  |  |  |  |
|           | 0/400                                          |                                       |  |  |  |  |
|           |                                                |                                       |  |  |  |  |
| 保存        |                                                |                                       |  |  |  |  |
|           |                                                |                                       |  |  |  |  |

j) 如果升学到"重庆大学"的学生填报,将不用填写任何投递的信息,档案将 会直接内转。

|                                             | <sup>学</sup> 毕业生档案投递管理                                                          | 我的档案投                         | 递地址填报                         | 投递查询           | 教师测试组 ▼ |  |  |
|---------------------------------------------|---------------------------------------------------------------------------------|-------------------------------|-------------------------------|----------------|---------|--|--|
| 找的档案投递)<br> 学生信息                            | 也址現报                                                                            |                               |                               |                |         |  |  |
| *学号                                         | (100000)                                                                        | *姓名                           |                               | *毕业年度          | 2019    |  |  |
| *是否缓寄                                       |                                                                                 | *学院                           | 城市建设与环境工程学院                   | 学院代码           | 521     |  |  |
| * 专业                                        | 给排水科学与工程(本科)                                                                    | 毕业时间                          | 201906                        | 实际就业单位         | 重庆大学    |  |  |
| 就业类别                                        | 升学                                                                              | 培养方式                          | 非定向 (本科)                      | *身份证号          |         |  |  |
| *学生电话                                       | 15025714500                                                                     | *统一身份认证号                      | Gillecoloup                   |                |         |  |  |
| 毕业生可通过如下途<br>途径一:档案邮寄之<br>途径二:登录重庆大<br>投递信息 | 经查询航家投递情况:<br>后,您会收到包含EMS快递单号的短信,根据快递单号,<br>学网上服务大厅(http://i.cqu.edu.cn),搜索"毕业生 | 拨打11183或登录www<br>档案服务" ,进入服务者 | vems.com.cn查询邮件状态;<br>咨询邮件状态。 |                |         |  |  |
| 本次信息填报截止                                    | 时间:2019-08-31(含),此日期前保存后可修改,仅                                                   | 保留最后一次修改的数据                   | 图。请同学们认真值写,保证您的档案顺利投递。如有疑     | 问请电话咨询: 023-65 | 120572  |  |  |
| *本人联系电话                                     |                                                                                 |                               | 本人联系电话不能为空                    |                |         |  |  |
| * 投递单位名称                                    | 重庆大学                                                                            |                               |                               |                |         |  |  |
| 保存                                          |                                                                                 |                               |                               |                |         |  |  |

- 6、 投递查询
  - k) 打开浏览器, 输入地址: http://i.cqu.edu.cn/new/index.html

| COMPARENT | â | <b>.</b>         |                        | Q 23 个多关型服务             |                         |                        |  |
|-----------|---|------------------|------------------------|-------------------------|-------------------------|------------------------|--|
|           |   |                  | 100                    | 上呢女十                    | _                       |                        |  |
|           |   |                  | <b>- 1</b><br>Nof · Ch |                         | • <b>/ ]</b><br>• Unive |                        |  |
|           |   |                  |                        |                         |                         |                        |  |
|           |   |                  |                        | 教师办事<br>Teacher Service |                         | 游客浏览<br>Guest Browsing |  |
|           |   |                  |                        |                         |                         |                        |  |
|           | 7 | 民主湖论坛            | 外事系统                   | 期刊社                     | 校领导信箱                   | 学历学位证书遗                |  |
| Г         |   |                  |                        |                         | 25%自進年                  |                        |  |
|           |   | 毕业生档案投递…<br>公共服务 |                        |                         |                         |                        |  |
|           |   |                  |                        | 登录 Login                |                         |                        |  |

l) 输入需要查询的信息

| <u>ن ا بر ا ا ا ا ا ا ا ا ا ا ا ا ا ا ا ا ا </u> | 学 毕业生档案投递管理                                                              | 2 |
|--------------------------------------------------|--------------------------------------------------------------------------|---|
| 投递查询                                             |                                                                          |   |
| 1.2014年以前毕业<br>2.2014年以后毕业<br>3.有疑问请取电重历         | 的学生可以模煳性名及享号进行置晚<br>的学生必须填取名名的学号或意喜你证号;宣询;<br>F大学人等地震室路询电话: 023-65120572 |   |
| - 学生类型                                           | 请选择                                                                      |   |
| <ul> <li>★ 姓名</li> <li>◆ B= = = 0.017</li> </ul> |                                                                          |   |
| * <del>才 5%/2</del> 切证<br>直询                     |                                                                          |   |
|                                                  |                                                                          |   |
|                                                  |                                                                          |   |
|                                                  |                                                                          |   |